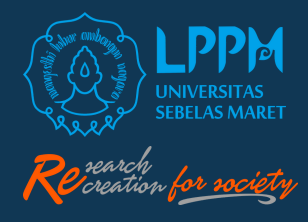

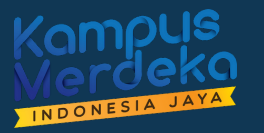

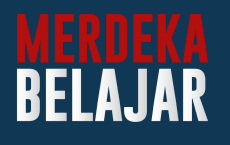

## **PETUNJUK TEKNIS** UNGGAH LUARAN P2M NON APBN MELALUI SISTEM IRIS1103

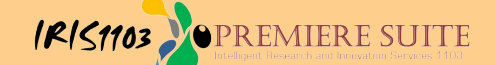

### Login IRIS1103 Menggunakan SSO

#### Silahkan akses laman iris melalui www.iris1103.uns.ac.id

| Login User Form Login IRIS1103                                                                                                    |                                                                    |                              |
|----------------------------------------------------------------------------------------------------|--------------------------------------------------------------------|------------------------------|
| Single Single Control of the second of the second of | klik SSO-UNS Support atau<br>Login Dosen Peneliti dan Ketua RG der | ngan SSO                     |
| Seluruh Akun User Peneliti ataupun Ketua RG login menggunakan SSO UNS Klik disini                                                                                                    |                                                                    |                              |
| Login Dosen dan Ketua RG dengan <b>SSO UNS</b>                                                                                                    |                                                                    |                              |
| <b>G</b> Login Dosen dengan Google <b>mail @staff</b>                                                                                                    |                                                                    |                              |
|                                                                                                    |                                                                    |                              |
| Silahkan Masukkan username Operator / Administrator                                                                                                    |                                                                    |                              |
| a Login Operator / Admin                                                                                                    |                                                                    |                              |
| Silahkan Masukkan Password                                                                                                    |                                                                    |                              |
| Password                                                                                                    |                                                                    |                              |
| Silahkan Pilih User Login                                                                                                    |                                                                    | UNS CONTROL                  |
| 🛔 Reviewer 🗸                                                                                                    | 1. Masukkan E-mail SSO UNS                                         | UNIVERSITAS<br>SEBELAS MARET |
|                                                                                                    | 2. Masukkan Password                                               | an email dan password anda   |
| O + 7 = captcha                                                                                                    | 3. Klik Masuk/Login 📶                                              | UR                           |
| Login Direktor Corner klik disini                                                                                                    | Email UN                                                           |                              |
| Submit Login                                                                                                    | Kata sand                                                          |                              |
| Japine cogn                                                                                                    |                                                                    |                              |
|                                                                                                    | Ingat saya                                                         | Masth                        |
|                                                                                                    |                                                                    | atau                         |
|                                                                                                    | 8 Login Ma                                                         | ahasiswa MBKM dengan Google  |
|                                                                                                    |                                                                    |                              |
|                                                                                                    | A SAMANA A SAMAN                                                   | A A A A A A                  |

| Apabila sudah muncul halaman web seperti ini berarti proses login akun iris sudah berhasil. 🏹 |                              |                         |               |            |                 |    |
|-----------------------------------------------------------------------------------------------|------------------------------|-------------------------|---------------|------------|-----------------|----|
| BERANDA CATATAN HARIAN F                                                                      | PENGGUNAAN ANGGARAN LUARAN P | 2M LAPORAN KEMAJUAN     | LAPORAN AKHIR | ьяЦ<br>ткт | CV PERSONAL     | •  |
| USER     GROUP RISET     KOORDINATOR GROUP RISET                                              | Dr. Udin<br>NIDN. 0023456    | n, S.Pd., M.I           | Pd.           |            |                 |    |
| -ACCOUNT REPRESENTATIVE -DATA SCOPUS  DATA KINERJA & P2M PUSDI                                | DETAIL PROFIL DOSEN DAN      | AKTIFITAS DOSEN         |               |            |                 |    |
| ATUR PENGUSUL HIBAH PPI PUSDI                                                                 | TENTANG UDIN                 |                         |               |            |                 |    |
| BANTUAN PUBLIKASI                                                                             | ID Kepegawaian               | : 1918                  |               |            |                 |    |
| P2M UNS     P2M NON APBN                                                                      | Nama<br>NIDN<br>NIP/NIK      | : 0022000000<br>: 19750 |               |            |                 | 68 |
| P2M SKEMA MANDIRI                                                                             | Alamat<br>Jenis Kelamin      | : DEMA                  |               |            | ( sokarana ) ra |    |
| P2M APBN -                                                                                    | Pangkat/Golongan             | Pusat                   |               |            | - rg            |    |
| 🖃 KKN 👻                                                                                       | Fakultas/Jurusan<br>Telnon   | : Fakulten              |               |            |                 |    |

### **INPUT LUARAN P2M**

Untuk melakukan input Luaran P2M silakan klik menu berikut:

| PENGGUNAAN           | I ANGGARAN            | LUARAN P2M                                  | LAPORAN KEN                    | a. Klik "Luara                                                          | n P2M"                         |                                                                |                                         | ONLINE USER                                       | vear<br>2023 |
|----------------------|-----------------------|---------------------------------------------|--------------------------------|-------------------------------------------------------------------------|--------------------------------|----------------------------------------------------------------|-----------------------------------------|---------------------------------------------------|--------------|
| Silahki              | Luaran                | Rincian Luaran ke                           | egaiatn P2M.                   |                                                                         |                                |                                                                |                                         |                                                   |              |
| TA<br>LUAR<br>Silabk | AGIHAN LUAR           | AN SEBAGAI KETU<br>N P2M SEBAG/             | IA TAGI                        | HAN LUARAN SEBAGAI ANGGOTA                                              | >>>> (Menu<br>bagi A           | "TAGIHAN LUAR/<br>nggota Skema Pe                              | AN SEBAGAI ANGGO<br>enelitian HGR A dan | TA" diinput k<br>HGR B)                           | husus        |
| b.                   | Klik"                 | TAGIH                                       | AN LUA                         | ARAN SEBAGAI                                                            | KETUA"                         |                                                                |                                         |                                                   | ×            |
| Hom                  | ne 👌 Luaran I         | kegaiatn P2M Sebaç                          | ai Ketua                       |                                                                         |                                |                                                                |                                         |                                                   |              |
| 20                   | 023 🔻 S               | elect Tahun                                 |                                |                                                                         |                                |                                                                | c. Klik "Li                             | uaran P2M                                         | Akhir"       |
| No                   | Program               | n Hibah                                     |                                |                                                                         |                                | Keterangan                                                     |                                         | *                                                 |              |
| 1                    | Aplikasi E            | Bioteknologi untuk O                        | ptimalisasi Produ              | ktivitas Ternak dalam Menghasilkan Pro                                  | duk Pangan Fungsional Pencegah | Jenis : Penelitian                                             | Ŀ                                       | ull Luaran 2M Kemajuan                            |              |
| -                    | Skema H               | libah : MANDATOR                            | Y RISET (MR-UN                 | IS)                                                                     |                                | Status : Diterima                                              | L.                                      | <u>ılıl</u> Luaran P2M Akhir                      |              |
| 2                    | Aplikasi N<br>Skema H | Nutrisi dan Teknologi<br>Iibah : PENELITIAN | Pakan Untuk Me<br>HIBAH GRUP F | aningkatkan Parameter Produktivitas Ter<br>RISET (PENELITIAN HGR-UNS) A | nak                            | Jenis : Penelitian<br><b>Tahun : 2023</b><br>Status : Diterima | Ŀ                                       | الله Luaran P2M Kemajuan<br>الله Luaran P2M Akhir |              |

Menu Input Luaran P2M bisa juga diakses melalui menu Upload Laporan Kemajuan/Laporan Akhir P2M:

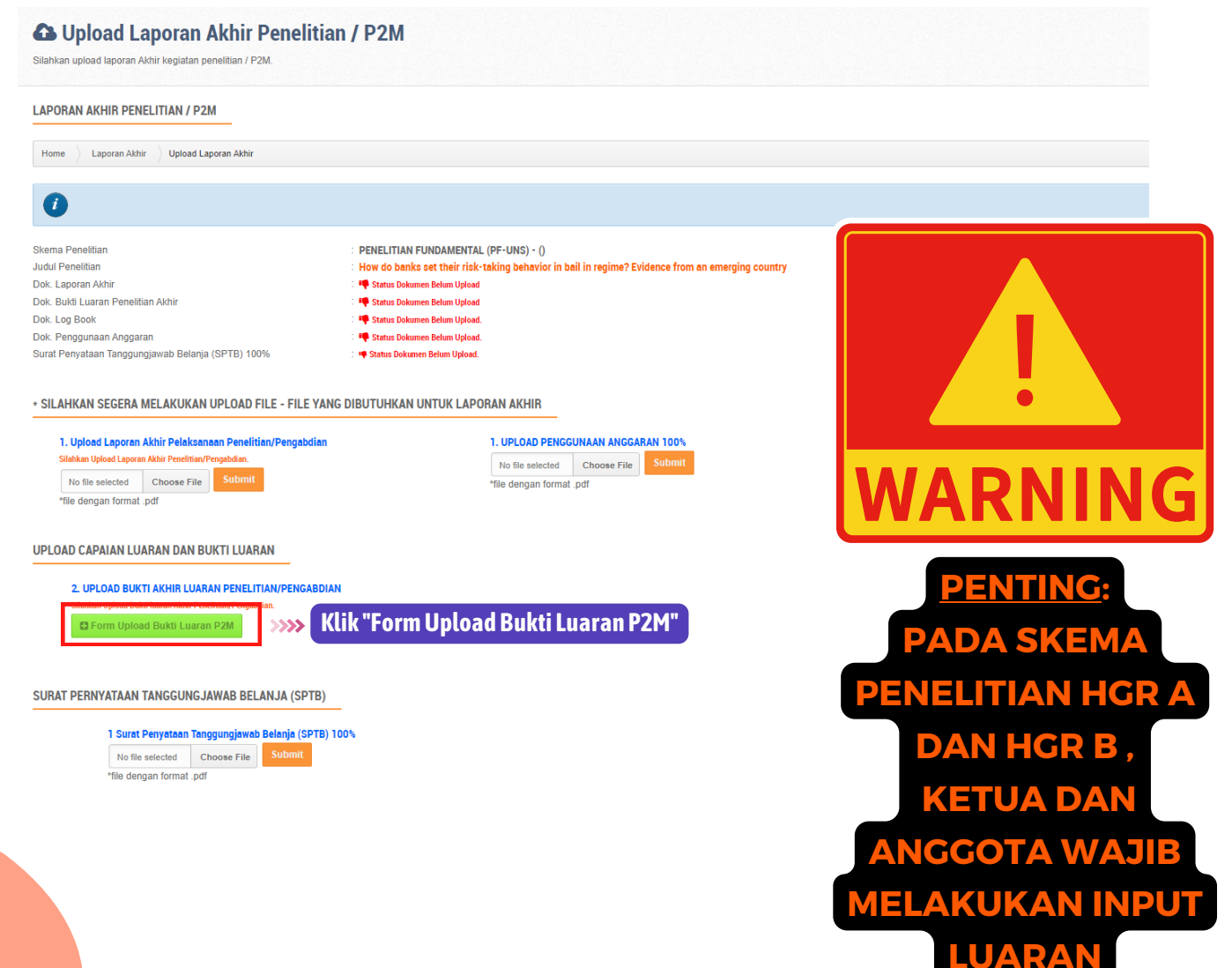

| Setelah di Klik akan Muncul Halaman Berikut                                                                               |                                           |
|----------------------------------------------------------------------------------------------------|-------------------------------------------|
| Upload Luaran P2M Kemajuan Silahkan menambahkan Upload Luaran P2M Kemajuan.                                               |                                           |
| BUPLOAD LUARAN P2M KEMAJUAN                                                                                               |                                           |
| Download Formulir Capaian Luaran Kemajuan     Application Capaian Luaran Kemajuan     Application Capaian Luaran Kemajuan | 🛱 Upload Formulir Capaian Luaran Kemajuan |
| 1. Publikasi limlah Unggah Bukti Luaran Winggah Bukti Luaran                                                              | "                                         |

#### Setelah di Klik akan Muncul Halaman Berikut

| TAMBAH DOKUME | N LUARAN P2M |
|---------------|--------------|
|---------------|--------------|

| Kegiatan P2M                                        | Aplikasi Nutrisi dan Teknologi Pakan Untuk Meningkatkan Parameter Produktivitas Ternak | Otomatis Terisi |
|-----------------------------------------------------|----------------------------------------------------------------------------------------|-----------------|
| Janji Luaran P2M                                    | Publikasi limiah                                                                       | oleh Sistem     |
| Jenis Luaran P2M                                    | - Select V                                                                             |                 |
| Sub Luaran P2M                                      | ~ ·                                                                                    |                 |
| Progres Luaran P2M                                  | ×                                                                                      | $\rightarrow$   |
| Judul Luaran                                        | Tsikan Judul Luaran                                                                    | Lengkapi        |
| Link Terkait Luaran                                 | Isikan Link terkait jika ada                                                           | lsian Data      |
| Keterangan Luaran<br>Isikan informasi detali kuaran |                                                                                        |                 |
| Upload file                                         | Choose File untuk upload Bukti Luaran"                                                 |                 |
|                                                     | Klik "Submit"                                                                          |                 |

| Download Formulir Cap | ian Luaran Kemajuan                                                                                                    |
|-----------------------|----------------------------------------------------------------------------------------------------|
| TOWARDS SOCIETY 5.0   | WITH DATA SCIENCE TECHNOLOGY AND ARTIFICIAL INTELLIGENCE IN VARIOUS DOMAINS TO OVERCOME DIGITAL TRANSFORMATION CHALLENGES                                                                                                    |
|                       |                                                                                                    |
| . Publikasi limiah    |                                                                                                    |
|                       |                                                                                                    |
|                       | Unggah Bukti Luaran                                                                                                    |
|                       | Unggah Bukti Luaran  1. Prosiding + Prosiding Internasional ter indeks scopus Dref Artikel +                                                                                                    |
|                       | Unggah Bukti Luaran  1. Prosiding + Prosiding Internasional ter Indeks scopus Draf Artikel + • Judul : Tetst xxxx - Submit oleh (Fiddin Yusfida A'LaS.T., M.Eng.)  With the scope of the scope of the sc |

| TOWARDS SOCIETY 5.0 | WITH DATA SCIENCE TECHNOLOGY AND ARTIFICIAL INTELLIGENCE IN VARIOUS DOMAINS TO OVERCOME DIGITAL TRANSFORMATION CHALLENGES     |
|---------------------|----------------------------------------------------------------------------------------------------|
| 1. Publikasi Ilmiah |                                                                                                    |
|                     | Unggah Bukti Luaran                                                                                                    |
|                     | 1. Prosiding + Prosiding Internasional ter indeks scopus DerfAntikel + • Khusus nada skoma Ponolitian HGR A dan B akan muncul |
|                     | Judul : Tetst xxxx - Submit oleh (Fiddin Yusfida A'LaS.T., M.Eng.)                                                            |
|                     | Dokumen Pendukung : Mangal Unggah : 2023-06-18 10:16:35                                                                       |

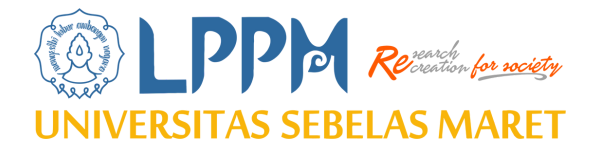

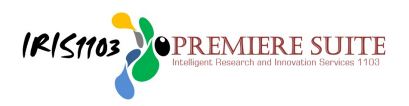

# THANK YOU!

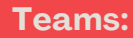

Sub Bagian Program , Data dan Informasi LPPM UNS